## Zmiana sposobu logowania do Internet Bankingu (Klient Indywidualny)

W związku z wdrożeniem silnego uwierzytelnienia Klienta, inaczej uwierzytelnienia dwuskładnikowego, które ma zapewnić większy stopień weryfikacji tożsamości Klienta, w Systemie Bankowości Internetowej pojawią się następujące zmiany:

1. Pierwszy etap logowania odbywa się bez zmian, standardowo podajemy Identyfikator oraz hasło.

| SBR Bank<br>Spółdzielczy Bank Rozwoju | SBR Bank<br>Spółdzielczy Bank Rozwoju |  |  |
|---------------------------------------|---------------------------------------|--|--|
| Logowanie                             | Logowanie                             |  |  |
| Identyfikator:                        | Hasio:                                |  |  |
| Dalej                                 | Zaloguj                               |  |  |

2. Po wpisaniu identyfikatora i hasła, wyświetli się komunikat do podania hasła SMS

| S Sp           | <b>BR</b><br>oldzielczy | Bank Rozwoju     |
|----------------|-------------------------|------------------|
| Logowa         | inie                    | 2019 00 00 10 10 |
| Identyfikator: | 98979695                | 5                |
| Hasio          |                         |                  |
| Hasło SMS:     | Zatwiero                | łź               |

3. Po poprawnym zalogowaniu się do Internet Bankingu system wyświetli okno *Ustawie*ń - *Kod uwierzytelnienia do haseł SMS*. Kod powinien zawierać 4 cyfry,

| Kod uwierzytelnienia do ha                | ł SMS                                                                                                    |
|-------------------------------------------|----------------------------------------------------------------------------------------------------|
| Wprowadź i zapamięt<br>Każdorazowo, gdy o | swój 4-cyfrowy kod uwierzytelnienia, który będziesz podawać wraz z hasłem SMS.<br>racja będzie wymagała podania hasła SMS, poprzedź je kodem uwierzytelnienia. |
| Wprowadź 4-cyfrowy kod:                   |                                                                                                    |
| Powtórz 4-cyfrowy kod:                    | Anuluj Zatwierdź                                                                                                    |
|                                           |                                                                                                    |

Ustawienia zatwierdzamy przyciskiem **Zatwierdź**. Podajemy otrzymane hasło SMS autoryzujące tą operację i wybieramy **Podpisz** 

.

| Kod uwierzytelnienia do ł            | naseł SMS                                  |                                                                                                    |
|--------------------------------------|--------------------------------------------|----------------------------------------------------------------------------------------------------|
| Wprowadź i zapam<br>Każdorazowo, gdy | iętaj swój 4-cyfrov<br>y operacja będzie v | wy kod uwierzytelnienia, który będziesz podawać wraz z hasłem SMS.<br>wymagała podania hasła SMS, poprzedź je kodem uwierzytelnienia. |
| Wprowadź 4-cyfrowy kod:              | ••••                                       |                                                                                                    |
| Powtórz 4-cyfrowy kod:               | ••••                                       |                                                                                                    |
| Hasło SMS:                           |                                            | Anuluj Podpisz                                                                                                    |

W momencie gdy kod uwierzytelnienia zostanie zdefiniowany, w oknie logowania do Internet Bankingu po wpisaniu identyfikatora i hasła zostanie wyświetlone okno do wprowadzenia kodu uwierzytelnienia oraz hasła SMS (co 90 dni jeżeli w tym czasie nie wykona się operacji wymagającej uwierzytelnienia)

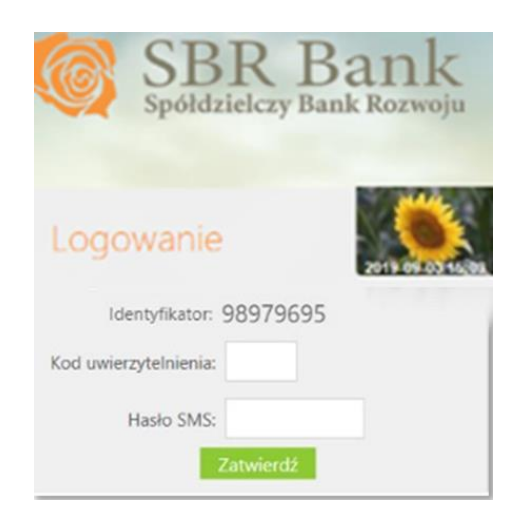

## Zmiana sposobu autoryzowania transakcji (Klient Indywidualny)

Od 10 września 2019 r. każdy przelew autoryzowany hasłem SMS, będzie musiał być także zatwierdzany 4-cyfrowym kodem uwierzytelnienia SMS.

| Ulica i nr domu                   |              |            |          |         |  |
|-----------------------------------|--------------|------------|----------|---------|--|
| Kod i poczta                      |              |            |          |         |  |
| Szczegóły operacji                |              |            |          |         |  |
| Tytuł                             | Płatność XYZ |            |          |         |  |
| Kwota                             | 10.00 PLN    |            |          |         |  |
| Data operacji                     | 2019-08-01   |            |          |         |  |
| Typ przelewu: Przelew standardowy |              |            |          |         |  |
| Dodatkowe opłaty                  |              |            |          |         |  |
| Przewidywana prowizja             | 0,90 PLN     |            |          |         |  |
|                                   | 7            |            |          |         |  |
| Kod uwierzy                       | telnienia:   | hasło SMS: | Anuluj F | Podpisz |  |
|                                   |              |            |          |         |  |

Kod uwierzytelniania do haseł SMS można zmienić w opcji Ustawienia ->Bezpieczeństwo -> Kod uwierzytelnienia do haseł SMS -> zmień.